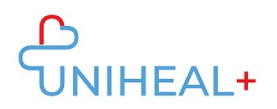

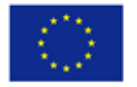

## Instrukcijos, kaip prisijungti prie UNIHEAL+ mobiliosios "Moodle" programėlės

## 1. Atsisiųskite "Moodle" programą

"Moodle" programą galite rasti "Google Play" ("Android") arba "App Store" ("ios") parduotuvėse (priklausomai nuo jūsų mobiliojo įrenginio). Nuorodą į "Moodle" programėlę galite rasti UNIHEAL+ interneto platformos apačioje:

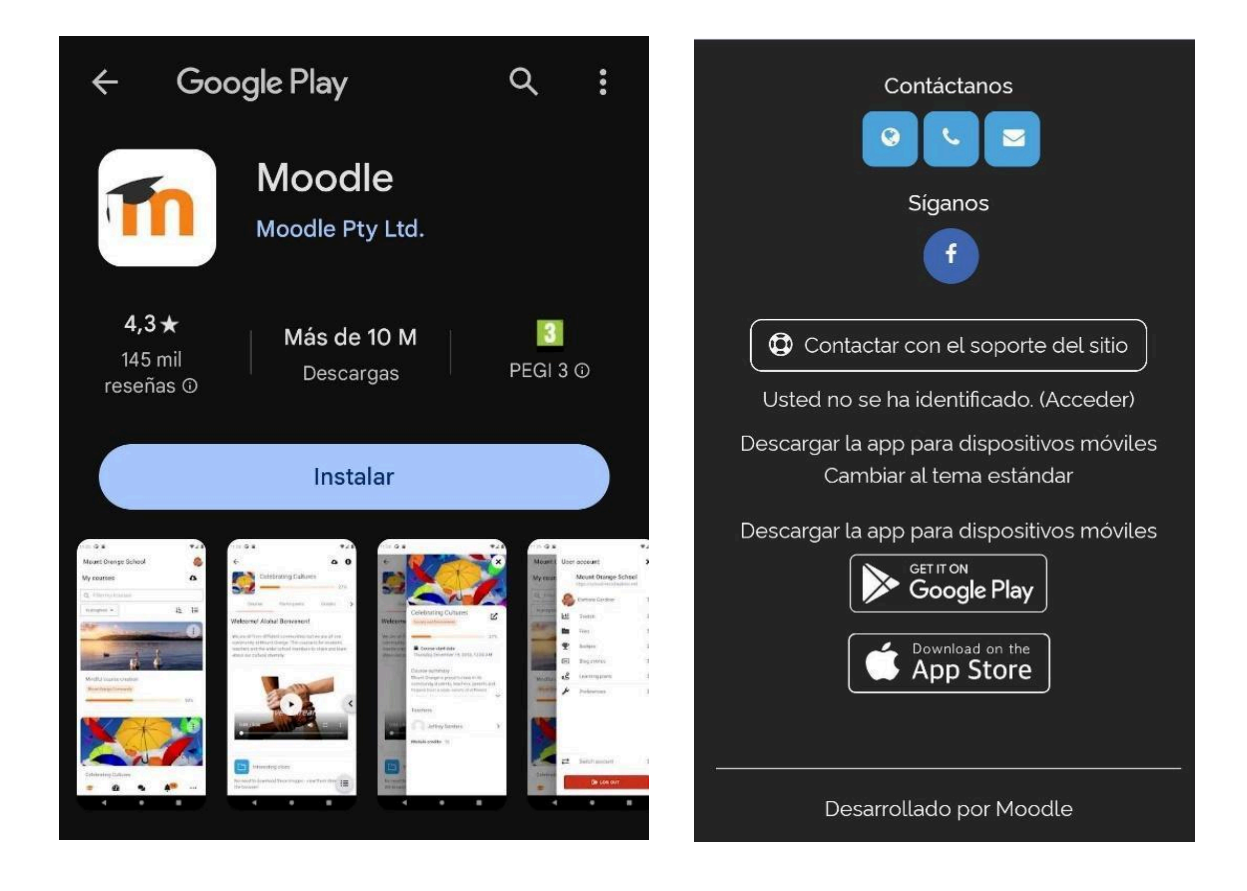

Radę programėlę, spustelėkite "Get it on Google Play" arba "Download on the App store", priklausomai nuo įrenginio operacinės sistemos.

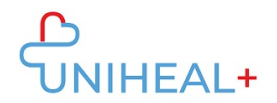

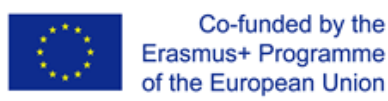

## 2. Prisijunkite prie "UNIHEAL+ Moodle

Sėkmingai atsisiuntę "Moodle" programėlę, prisijunkite prie "UNIHEAL+ Moodle" įvesdami URL adresą: learning.unihealplus.eu (be kabučių)

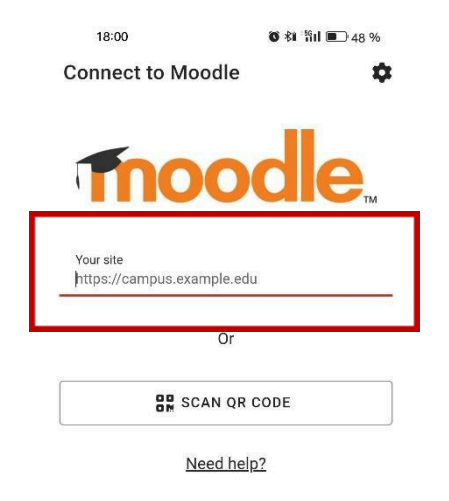

Taip pat galite nuskaityti QR kodą iš UNIHEAL+ interneto platformos:

- 1) Prisijunkite prie UNIHEAL+ interneto platformos
- 2) Paspauskite ant savo profilio nuotraukos, kad pasiektumėte savo profilio informaciją

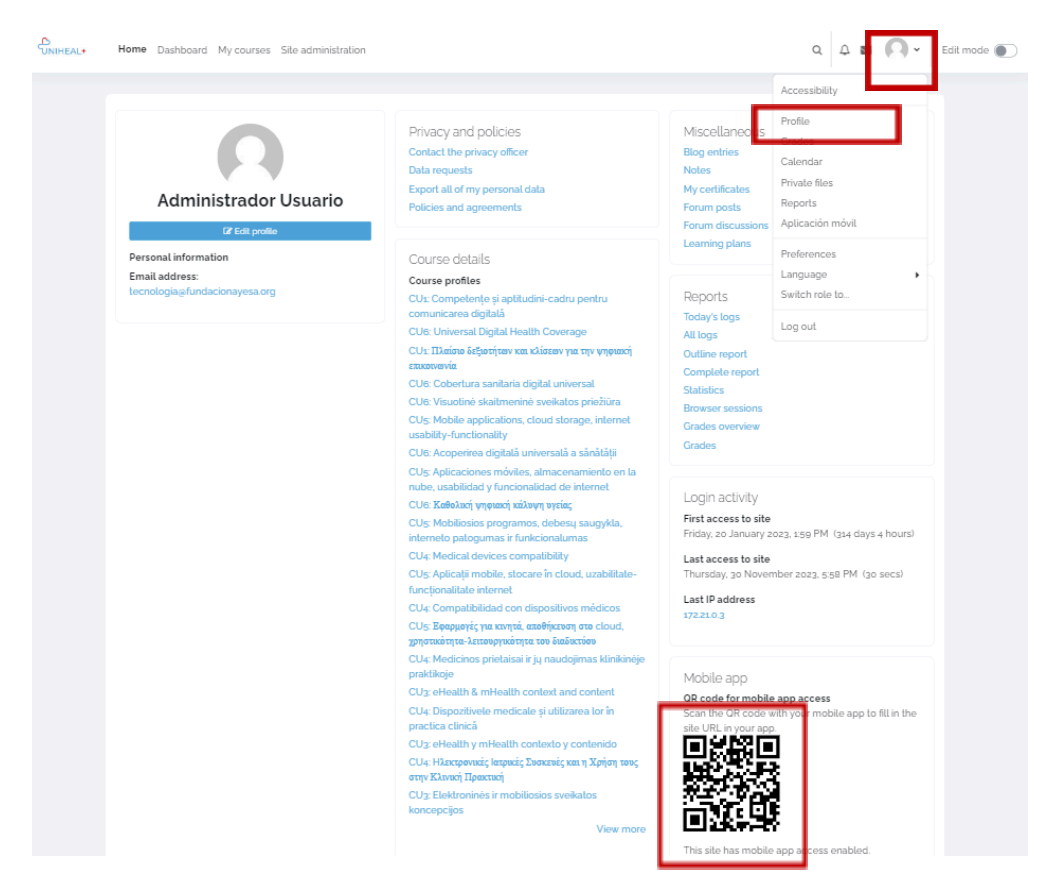

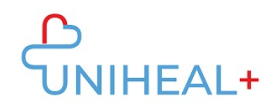

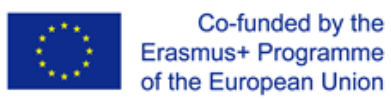

## 3. Prisijunkite prie savo UNIHEAL+ moodle paskyros

Prisijunkite naudodami savo "UNIHEAL+ Moodle" paskyros prisijungimo duomenis.

| 18:07                                              | ⑧ 兆 "凯山 ■ 47 %       | 18:10    |          | 🗑 🕸 🖞 II 🔳 46 % |       |     |
|----------------------------------------------------|----------------------|----------|----------|-----------------|-------|-----|
| ← Log in                                           | • ?                  | UniHeal+ | Training | g Portal        | Q     | 0   |
| 2000240<br>2000                                    |                      | Site h   | ome      | Dash            | board |     |
| Thoo                                               | Teacher's archives   |          |          |                 |       |     |
| UniHeal+ Trainii                                   | ng Portal            |          |          |                 |       |     |
| https://learning.unil                              | Course categories    |          |          |                 |       |     |
| Username                                           |                      |          |          |                 |       |     |
| Password                                           | Ø                    |          |          |                 |       |     |
| LOG IN                                             |                      |          |          |                 |       |     |
| Lost passwo                                        | ord?                 |          |          |                 |       |     |
| Is this your first time here?                      |                      |          |          |                 |       |     |
| For full access to this site, you t<br>an account. | first need to create |          |          |                 |       |     |
| CREATE NEW AC                                      | COUNT                | <u> </u> |          | ) ć             | 5     | ••• |

Sėkmingai prisijungę galėsite susipažinti su "UNIHEAL+ moodle" turiniu savo telefone. Pasirinkę atskiras kursų kategorijas galėsite pasiekti modulių turinį.